# MySQL setup and sample database

Software Architecture

#### Setup steps

- 1. Install Microsoft c compiler (Windows only)
- 2. Install EiffelStudio
- 3. Install mysql library
- 4. Install mysql connector
- 5. Compile mysql library
- 6. Install MySQL server and GUI front-end

### Installing Microsoft C compiler

The easiest way is to install VisualStudio from ides: <u>https://ides.ethz.ch</u>.

Alternatively you can install the Microsoft SDK: <u>http://dev.eiffel.com/Installing Microsoft C co</u><u>mpiler</u>.

# Installing EiffelStudio

Download and install: EiffelStudio 6.7 Build 85123 from into a directory esdir:

http://sourceforge.net/projects/eiffelstudio/files/EiffelStudio%206. 7/Build 85123/

Then, setup environment variables: ISE\_EIFFEL=esdir ISE\_PLATFORM=windows/win64/linux-x86/linux-x86-64 ISE\_LIBRARY=\$ISE\_EIFFEL PATH=\$PATH:\$ISE\_EIFFEL/studio/spec/\$ISE\_PLATFORM/bin ISE\_C\_COMPILER=msc

# Installing mysql library

Checkout the library from:

https://svn.origo.ethz.ch/eiffelstudio/branches/ eth/eve/Src/library/mysql/

into the directory \$ISE\_LIBRARY/library/mysql

## Installing mysql connector

 On windows: Download msi file from <u>http://dev.mysql.com/downloads/connector/c</u> and install it into \$ISE\_LIBRARY/library/mysql/Clib\_Full/connector-win

– On Mac:

http://dev.mysql.com/downloads/connector/c

 On Linux: install the package libmysqlclient-dev

# Compiling mysql library

On Windows, type:

- Open a console at \$ISE\_LIBRARY/mysql/Clib\_Full (Use VisualStudio command prompt or VisualStudio x64 command prompt)
- 2. Type "compile\_library.bat"

On other platforms, type:

- 1. Open a console at \$ISE\_LIBRARY/mysql/Clib\_Full
- 2. Type "finish\_freezing –library"

# Installing MySQL

1. MySQL server:

http://www.mysql.com/downloads/mysql

2. MySQL workbench (GUI-front-end): http://www.mysql.com/downloads/workbench

#### Playing with the library database

Create an empty database called "Library" in mysql server.

Go to a console: mysql library < library.sql

#### Library schema

Four tables:

Writers Publishers Books Authoring

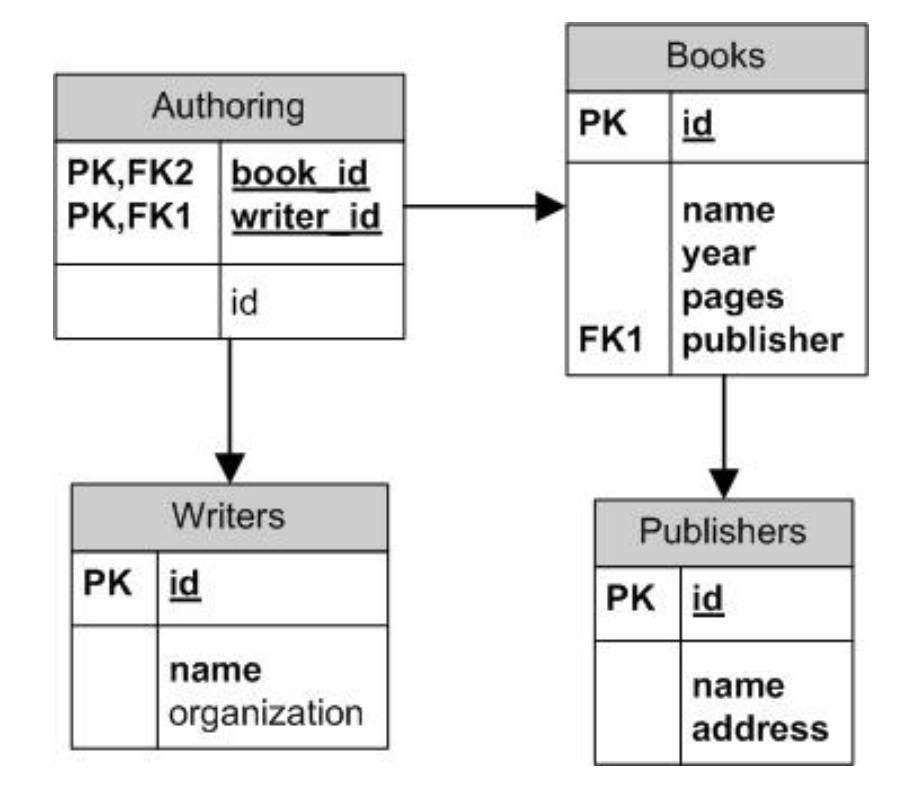

#### Sample select statements

Get all writers: SELECT \* FROM Writers

Get all books: SELECT \* FROM Books

#### Sample select statements

Get all books published after 1990:

SELECT \* FROM Books where year > 1990

#### Sample select statements

Get all authors of the book "Design Pattern"

FROM Writers w, Books b, Authoring a WHERE b.id = a.book\_id AND w.id = a.writer\_id AND b.name LIKE "%Pattern%"